# G-H81D11 Motherboard

## User Guide

VER 1.0

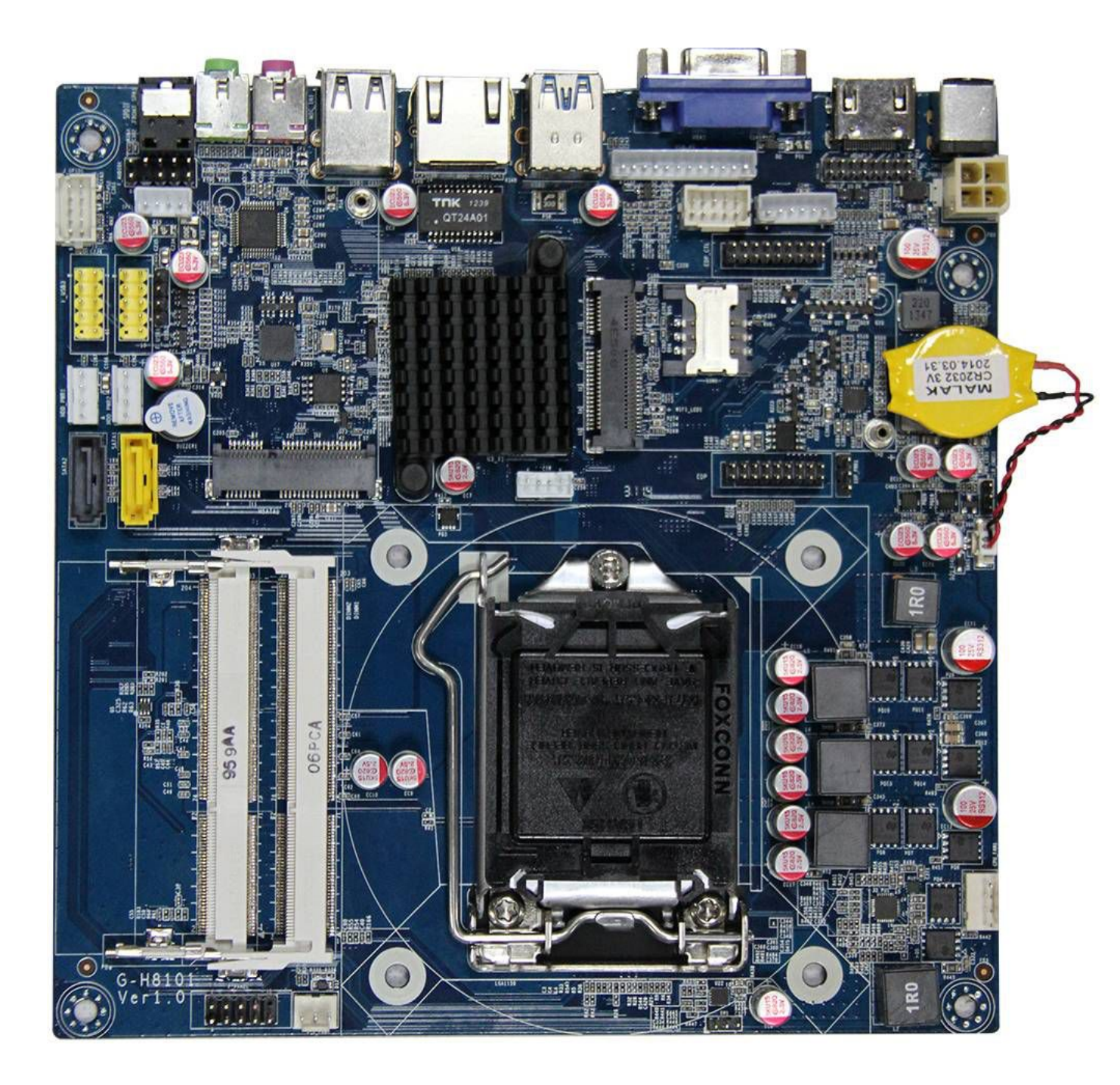

## 版权信息

本手册涉及各项限制标准旨在提供一个合理的安装保护,防止在安装使用过程中产生 有害的干扰。本产品在使用过程中会发出无线频率辐射,如果不按照安装手册进行安装, 或在特定条件下安装,可能会对无线通讯设备产生干扰。

本安装手册系本公司知识产权,任何第三方未经本公司许可,不得对本手册内容进行 复制或仿制。

## 免责声明

由于产品的更新升级,本公司保留对安装手册内容进一步修正改进的权利,并且没有 事先通知任何一方的义务。

本手册涉及的所有品牌和产品名称均为其各自公司的商标。

| 第1部分:引言4                                                            |
|---------------------------------------------------------------------|
| 1.1 开始使用之前                                                          |
| 1.2 包装清单                                                            |
| 1.3 主板规格                                                            |
| 1.4 后面板接口                                                           |
| 1.5 主板摆位图6                                                          |
| 第2部分:安装7                                                            |
| 2.1 CPU                                                             |
| 支持 Intel Haswell 系列桌面级 I3、I5、I7& 奔腾处理7                              |
| 2.2 风扇插针                                                            |
| 2.3 系统内存                                                            |
| 2.4 电源供应                                                            |
| 2.5 板载插槽/连接器/插针/跳线8                                                 |
| <i>2.5.1 显示端口插针定义:eDP,VGA</i> 8                                     |
| 2.5.2 常用功能端口插针定义:COM,,USB,GPIO,PS/2,F_AUDIO,SPK1                    |
| <i>2.5.3 其他插针定义:F_PANEL1,CLR_CMOS</i> 13                            |
| 2.5.4 插槽和连接器:MINI-PCIE1,MSATA1,SIM1,SATA1,SATA2,HDD_PWR1,HDD_PWR214 |
| 第3部分:安装驱动17                                                         |
| 3.1 芯片组驱动安装                                                         |
| 3.2 显卡驱动安装                                                          |
| 3.3 声卡驱动安装 17                                                       |
| 3.4 网卡驱动安装                                                          |

## 目 录

## 第1部分:引言

#### 1.1 开始使用之前

感谢您选择我们的产品,在您开始安装主板之前,请确保您按照下面的说明操作:

- ◆在光线充足、干燥稳定的工作环境进行操作
- ◆在操作之前保证电源插头是一直断开的
- ◆从防静电袋中拿出主板之前,请确保您已通过接触任何安全装置接地或者使用静电环消除静电
- ◆除非有必要,请尽可能避免触摸主板上的任何元件及电路板,安装时,手持主板的边缘部分,不可折弯或按压主板
- ◆主板安装好之后,清理干净机壳内的任何零部件,否则可能引起短路甚至损坏相关设备
- ◆保证系统远离高温、高湿和有水的区域
- ◆请正常开启/关闭机器,也就是说,不要直接从主板上拔下电源插头,否则可能造成系统损坏

#### 1.2 包装清单

- ◆10X7U MINI-ITX 工控主板×1
- ◆驱动光盘×1
- ◆I/O 挡板×1
- ◆COM 扩展线(2COM 主板不带 COM 线,6COM 带1条1转4COM 线)
- ♦SATA 数据线×1
- ♦SATA 电源线×1

#### 1.3 主板规格

| System     |                                                                 |  |  |
|------------|-----------------------------------------------------------------|--|--|
| CPU/GPU    | 支持 Intel 第四代 Haswell 平台酷睿 i3/i5/i7 奔腾处理器, Intel® GT1、GT2 显卡(CPU |  |  |
|            | 集成                                                              |  |  |
| 芯片         | H81/B85 芯片组                                                     |  |  |
| 内存         | 2×笔记本内存插槽,支持 DDR3 1066/1333/1600MHz 最大 16GB                     |  |  |
| 存储         | 1×SATA 3.0,1× SATA 2.0,1× mSATA 固态硬盘接口                          |  |  |
| 声卡         | Realtek ALC662, 支持 5.1 声道                                       |  |  |
| 방초ळ        | Realtek RTL8111E 网卡芯片, PCI-E 总线千兆网卡                             |  |  |
| 以入内        | 1×MINI PCI-E 接口,支持无线网络(WIFI)或 3G                                |  |  |
| 显示         | 1xHDMI,1xVGA,1xEDP 插针(可通过扩展卡扩展 HDMI、VGA 或 LVDS)                 |  |  |
| 201日       | VGA+HDMI,VGA+eDP,HDMI+eDP 同步/异步双显,支持三屏异步显示(需搭配 B85              |  |  |
| AL AL      | 芯片组)                                                            |  |  |
| СОМ        | 1×COM RS-232                                                    |  |  |
| USB        | 2x USB3.0,7× USB 2.0/1.1(2 个在背板 IO, 5 个板载插针)                    |  |  |
| 背板 Ⅰ / 〇   | 1×12~19V DC IN,1×HDMI,1×VGA,2×USB 3.0,1×RJ-45,2×USB             |  |  |
| 月1次17 U    | 2.0,1×Mic-in,1×Line-out                                         |  |  |
|            | 1× eDP 插针,1×VGA 插针,1xHDMI 插针,1×前置音频插针,1×功放插针,                   |  |  |
|            | 1× COM, 3× USB 2.0/1.1 插针可扩展 5 个 USB 2.0/1.1 接口                 |  |  |
| 板裁Ⅰ/〇      | 1×PS/2 键盘鼠标插针, 1×8bit GPIO 插针                                   |  |  |
|            | 1× 4pin DC 12~19V 电源输入接口,1× CPU 风扇供电插座,1× 系统风扇供电插座              |  |  |
|            | 2×4 pin SATA 硬盘供电插座,1×前置面板插针,1×蜂鸣器                              |  |  |
|            |                                                                 |  |  |
| 特殊功能       | 支持看门狗, 无盘启动, 网络唤醒, 上电开机, 定时开机                                   |  |  |
| Mechanical | & Environmental                                                 |  |  |
| 供电方式       | DC 12~19V 散热方式 风扇散热 尺寸(L×W) 170mm×170mm                         |  |  |
| 工作温度       | 0~50℃ <b>储存温度</b> -40~75℃ <b>环境湿度   0~90%</b> 空气湿度,无冷凝          |  |  |

## 1.4 后面板接口

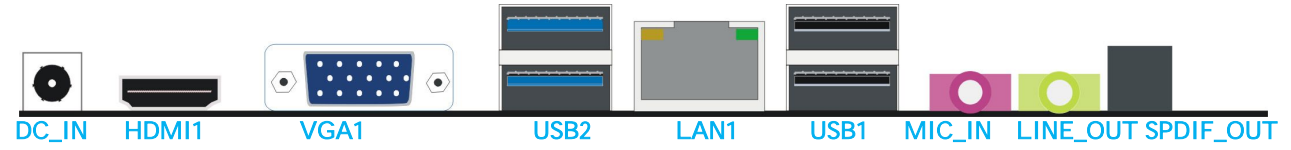

- ◆ DC\_IN 12~19V DC 电源输入接口
- ◆ HDMI1 高清晰度多媒体数字信号接口,可同时传送音频和影像信号
- ◆ VGA1 模拟视频信号显示接口
- ◆ USB2 USB 3.0 接口,可向下兼容 USB2.0/1.1
- ◆ LAN1 RJ-45 千兆网络接口
- ◆ USB1 USB 2.0 接口,可向下兼容 USB 1.1
- ◆ MIC-IN 麦克输入接口
- ◆ FRONT\_SPK 音频输出接口

## 1.5 主板摆位图

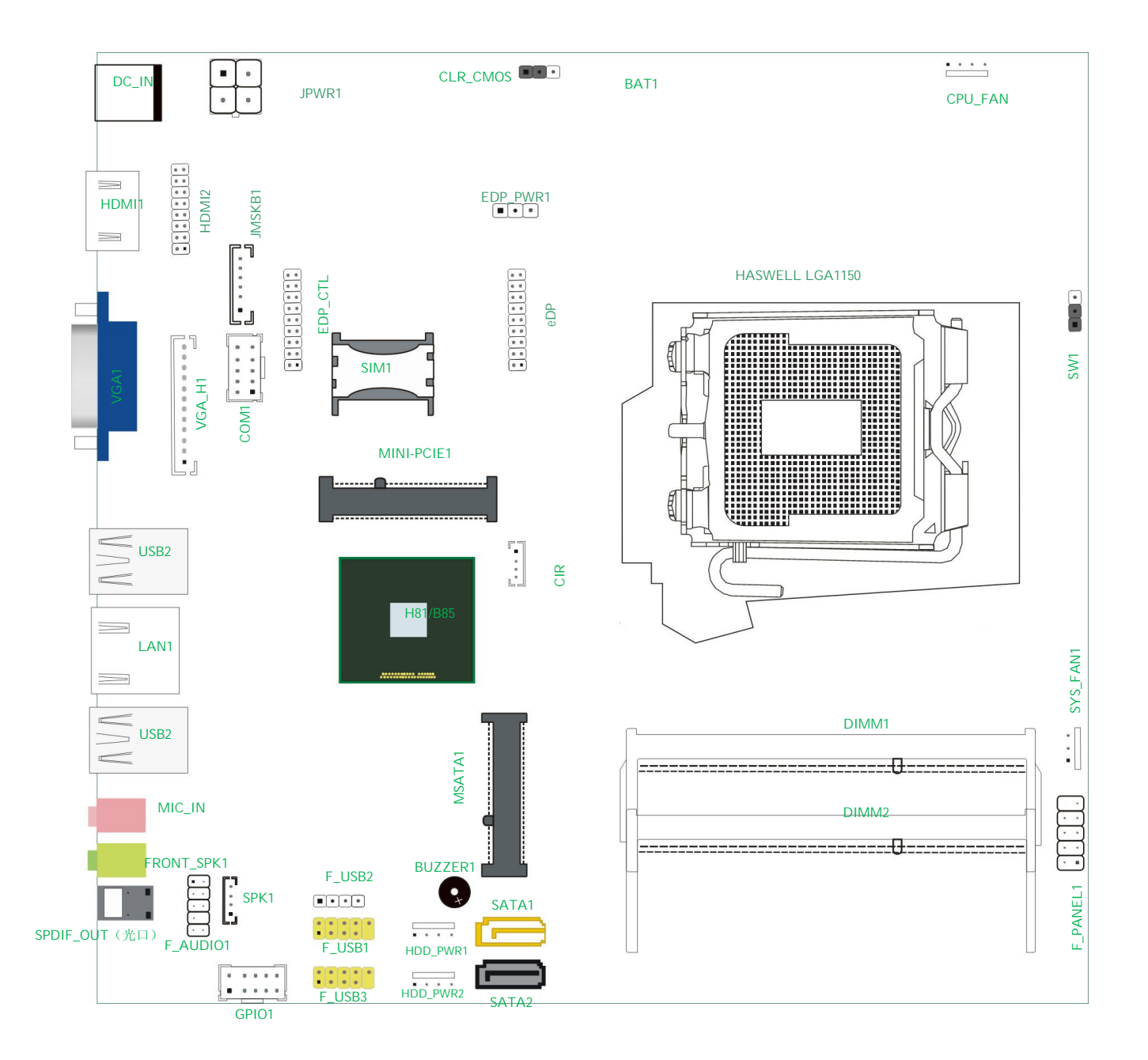

*注:* ■ 表示第 1pin

此图仅供参考,请以实物为准

## 第2部分:安装

## 2.1 CPU

支持 Intel Haswell 系列桌面级 13、15、17& 奔腾处理

### 2.2 风扇插针

风扇插针支持连接系统风扇和 CPU 风扇进行系统制冷,风扇电源线和连接器可能因为不同制造商会有不同。

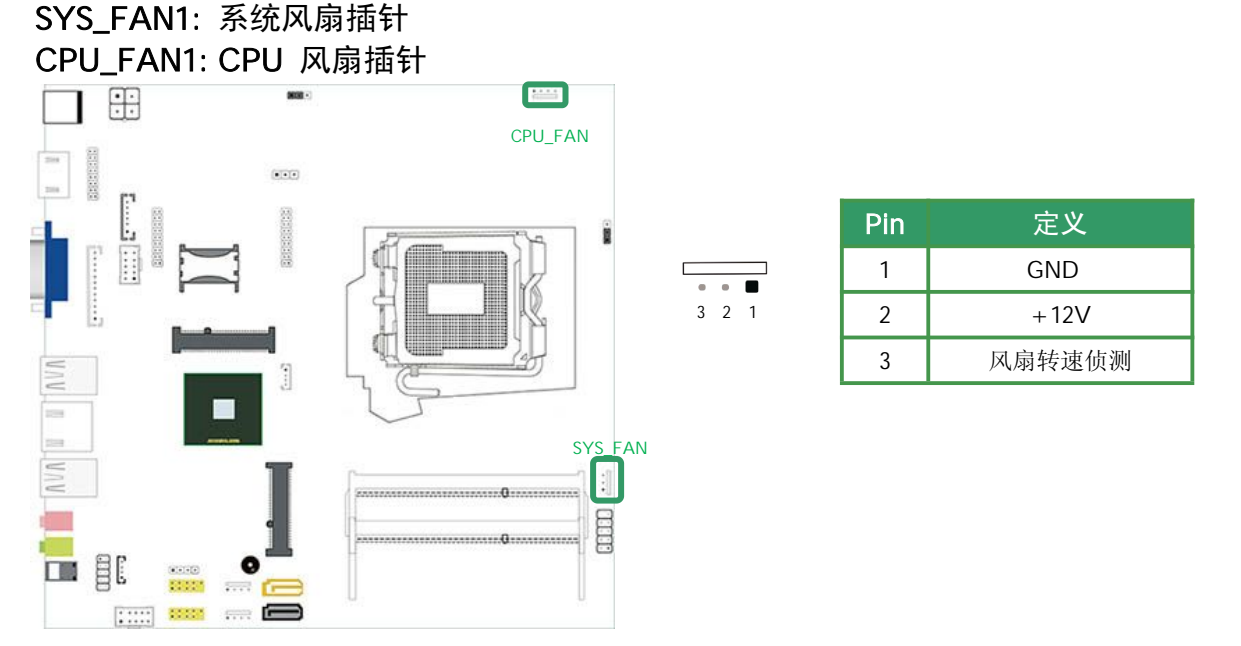

## 2.3 系统内存

#### DIMM1: 内存插槽 (SO-DIMM)

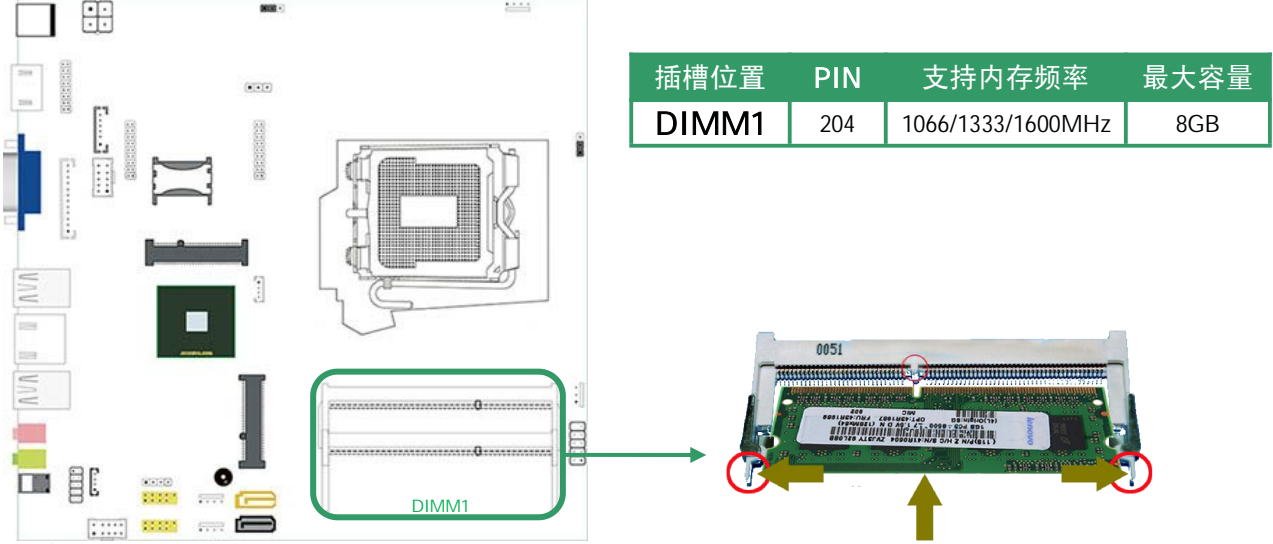

#### 内存安装与取出:

2.3.1 安装内存时,请用拇指和食指轻轻拿住内存条两端,对齐内存插口和插槽上的防呆点,斜 30 度角插入后轻轻下压,直至听到"啪"一声响,内存条插好2.3.2 取出内存时,用两个手指将插槽两端的卡扣向外推,内存弹起,然后取出内存。

## 2.4 电源供应

## JPWR1: DC 12~19V 电源输入接口 (4-pin)

该接口允许用户接入 12~19V 直流电源

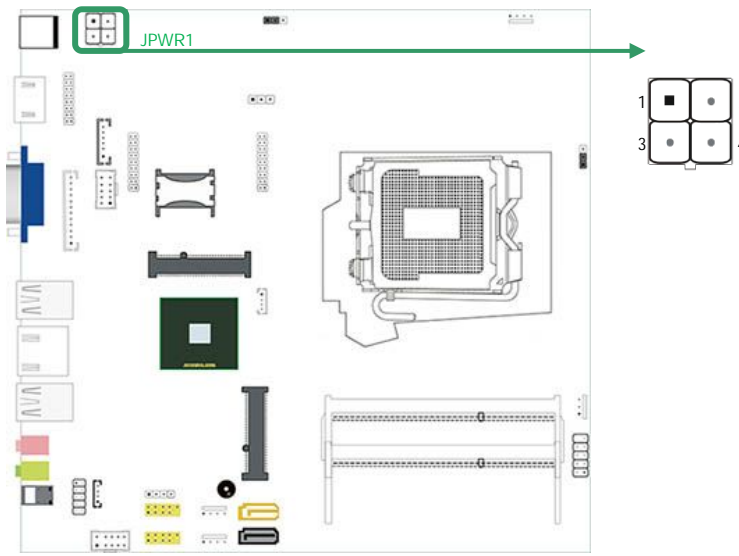

| Pin | 定义      |
|-----|---------|
| 1   | GND     |
| 2   | GND     |
| 3   | 12~19V  |
| 4   | 12~ 19V |

## 2.5 板载插槽/连接器/插针/跳线

2.5.1 显示端口插针定义:eDP,VGA

#### eDP: eDP 连接器

该主板提供小杜邦封装的 eDP 连接器, 支持 1/2/4 通道 eDP 显示输出, 可连接 eDP 接口液 晶屏。

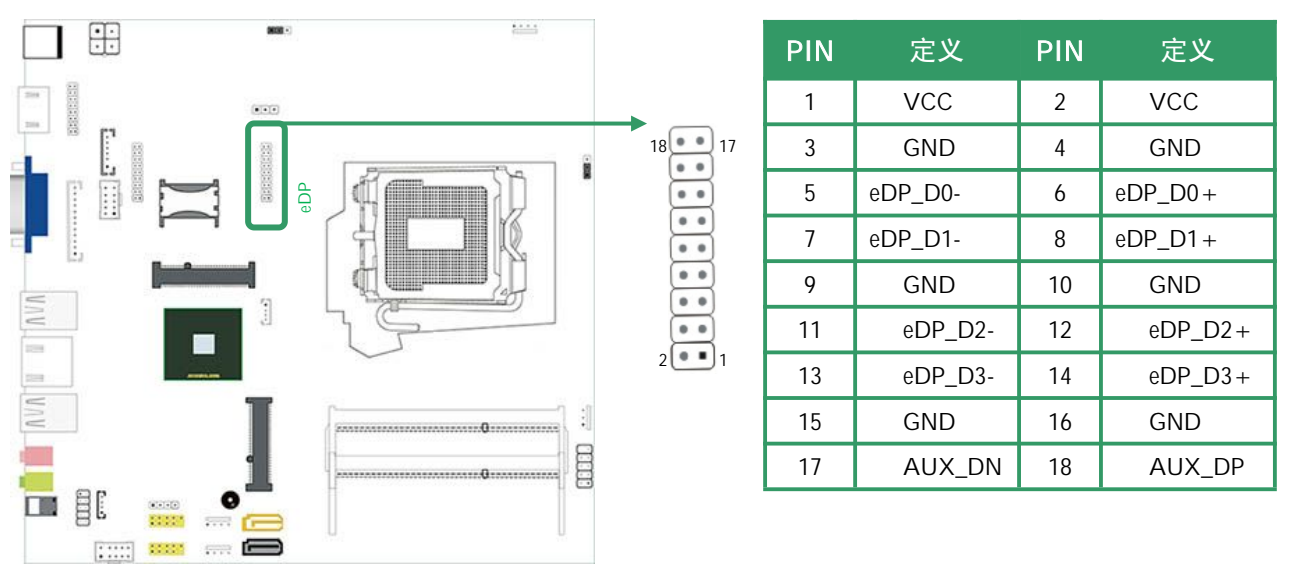

#### eDP\_CTL: eDP 背光连接器

该主板提供1个18pin 插针,用于驱动 eDP 液晶屏背光面板

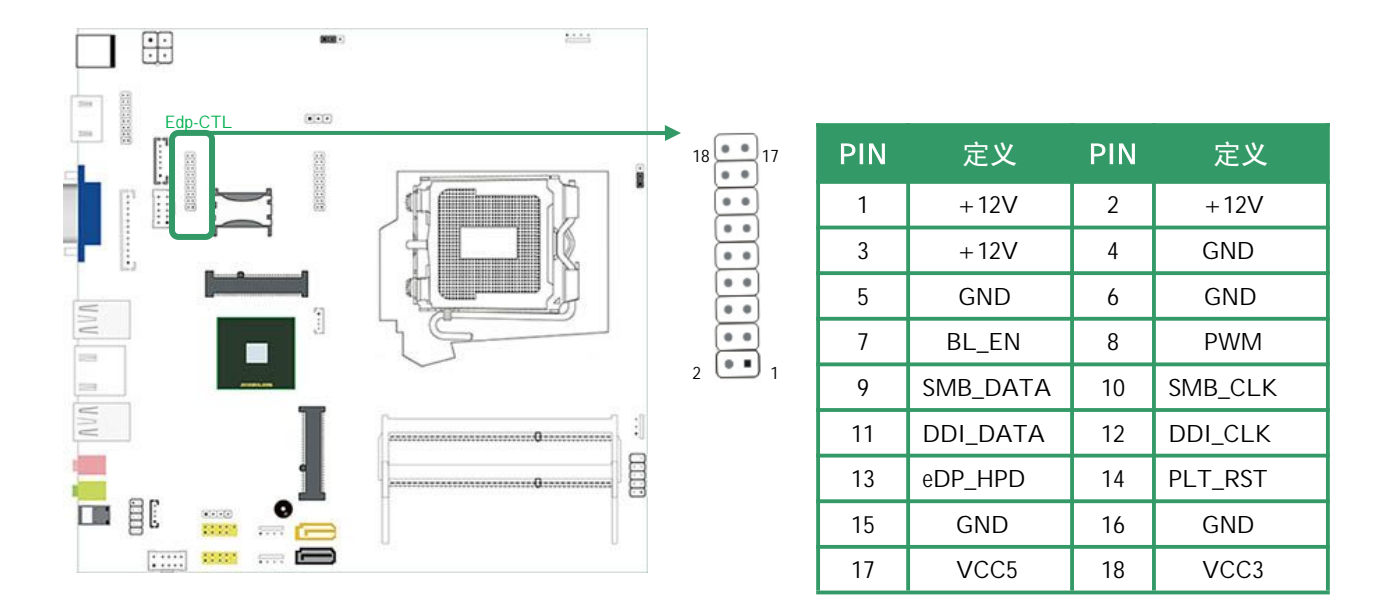

## EDP\_PWR1: eDP 液晶屏逻辑电路工作电压选择跳线 该跳帽用于选择 eDP 液晶屏逻辑电路工作电压

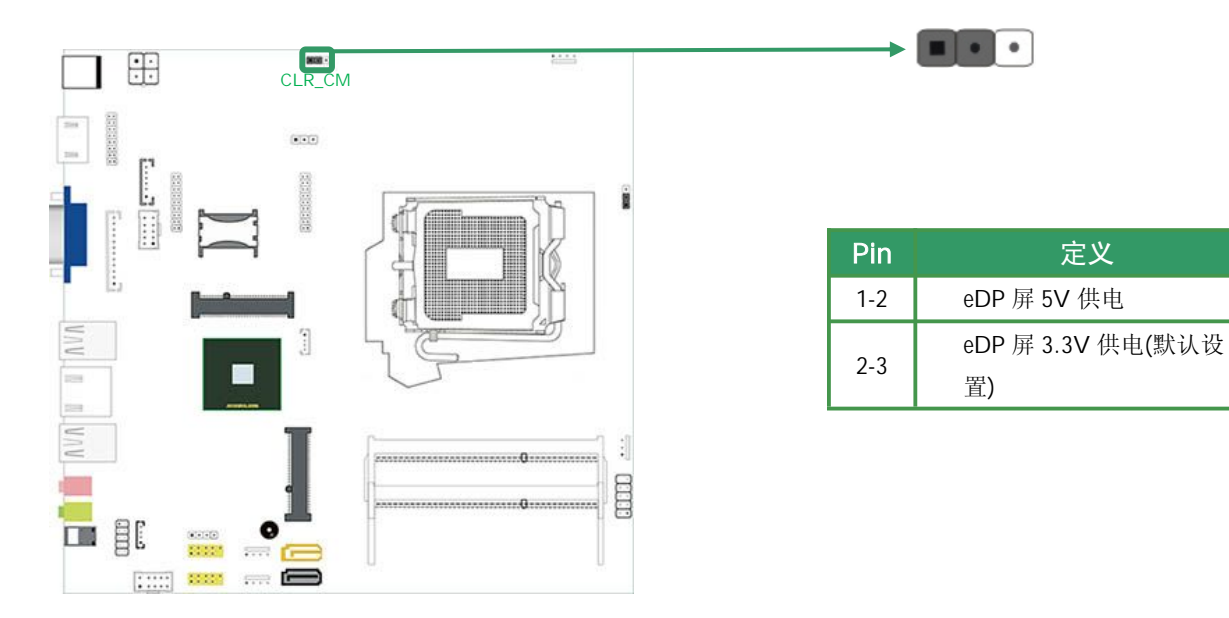

#### VGA\_H1: VGA 内部插针

该主板提供1个内部 VGA 插针,与 IO 端口的 VGA1 是同一显示通道,支持双显且只能同步显示

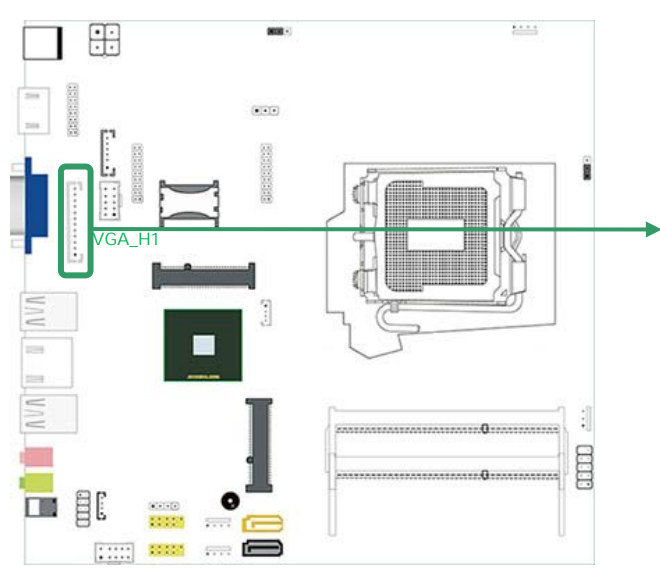

|   | PIN | 定义    | PIN | 定义       |
|---|-----|-------|-----|----------|
| 1 | 1   | GND   | 7   | GREEN    |
|   | 2   | VSYNC | 8   | GND      |
| ] | 3   | HSYNC | 9   | BLUE     |
|   | 4   | GND   | 10  | GND      |
|   | 5   | RED   | 11  | DDC-DATA |
|   | 6   | GND   | 12  | DDC-CLK  |

#### 双屏显示设置

该主板提供1个标准 VGA 接口(内置1个 VGA 插针),1个 HDMI 接口,1个 eDP 接口,可以进行4种双屏显示组合,并且支持双显功能:

| 组合模式              | 双显功能        |
|-------------------|-------------|
| VGA1+VGA_H1       | 支持同步双显功能    |
| VGA1/VGA_H1+HDMI1 | 支持同步/异步双显功能 |
| VGA1/VGA_H1+eDP   | 支持同步/异步双显功能 |
| HDMI1+eDP         | 支持同步/异步双显功能 |

#### 2.5.2 常用功能端口插针定义:COM,,USB,GPIO,PS/2,F\_AUDIO,SPK1

#### COM1: RS-232 插针

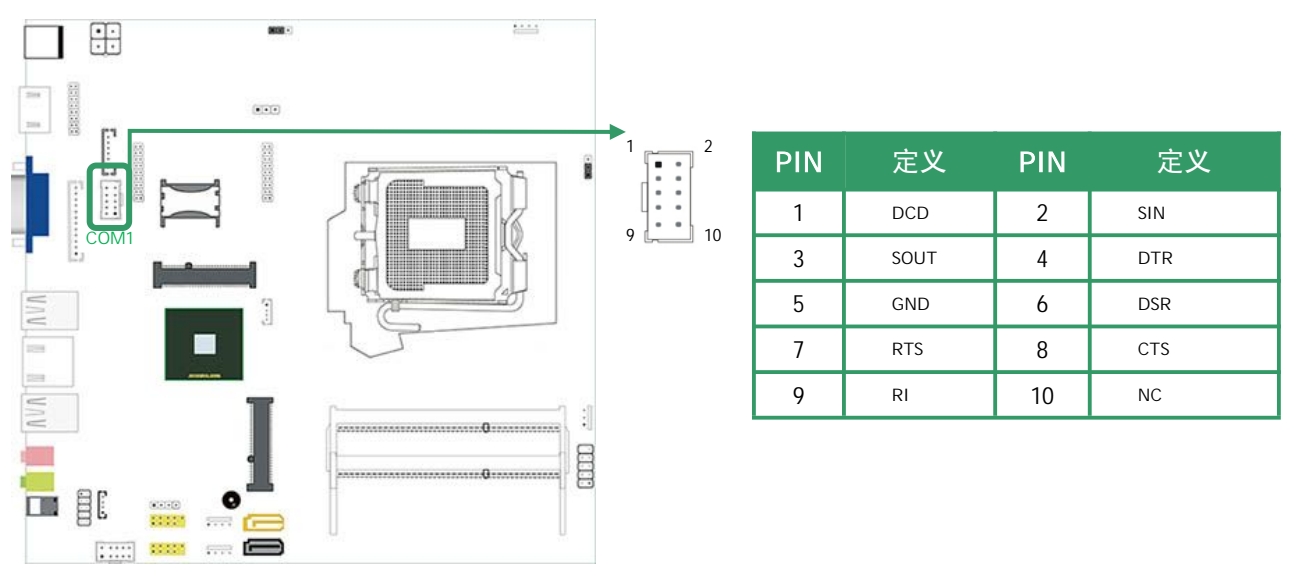

#### F\_USB1,F\_USB2,F\_USB3:USB 扩展插针

通过 USB 扩展线可以扩展标准 USB 2.0 端口,该主板提供了 3 个前置 USB 插针头,可以扩展 5 个 USB 2.0 端口,理论传输速度高达 480 Mbps

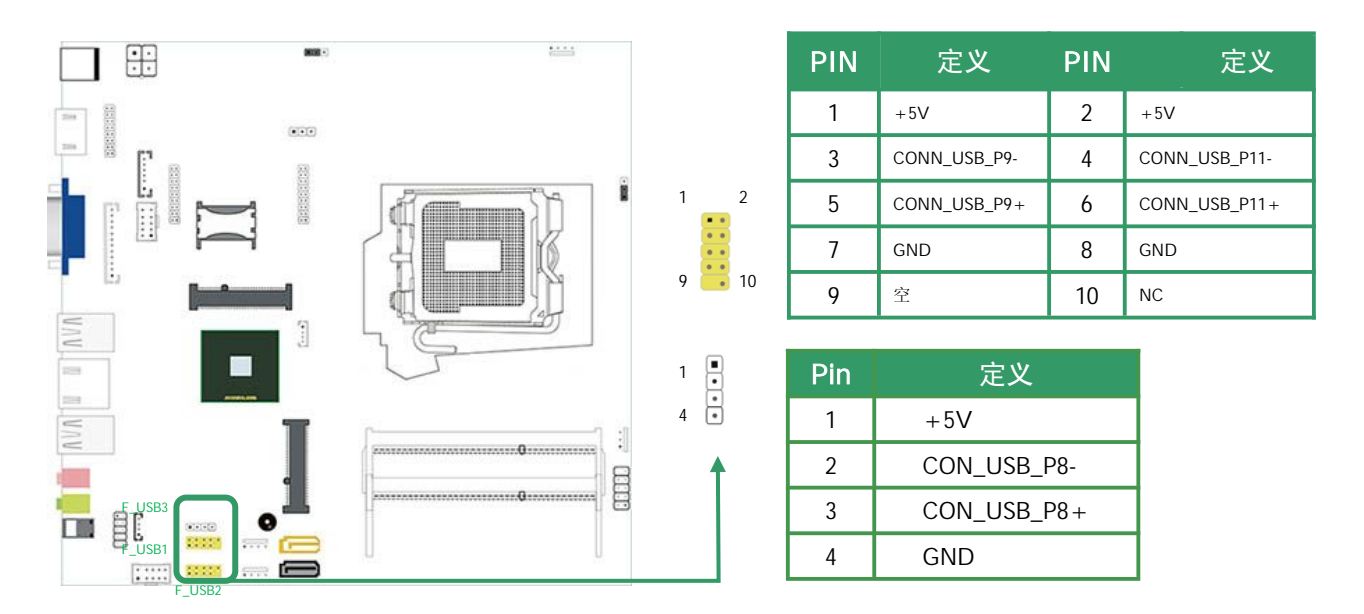

**J\_GPIO1:通用输入/输出接口插针** 主板提供 8bit GPIO 接口,支持 4 进 4 出

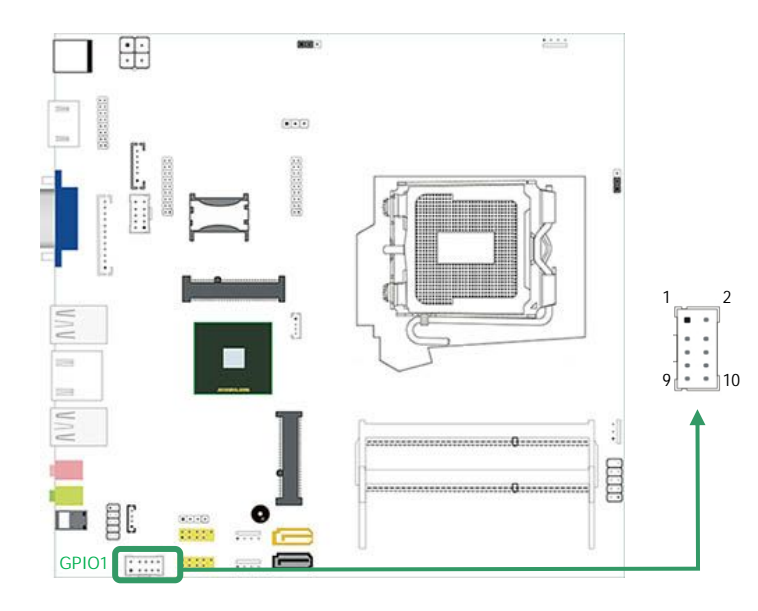

| PIN | 定义         | PIN | 定义        |
|-----|------------|-----|-----------|
| 1   | GND        | 2   | +5V       |
| 3   | PCH_GPIO46 | 4   | PCH_GPIO2 |
| 5   | PCH_GPIO50 | 6   | PCH_GPIO3 |
| 7   | PCH_GPIO52 | 8   | PCH_GPIO4 |
| 9   | PCH_GPIO54 | 10  | PCH_GPIO5 |

#### JMSKB1:键盘鼠标扩展插针

通过 PS/2 扩展线,可以扩展出标准 PS/2 键盘鼠标接口

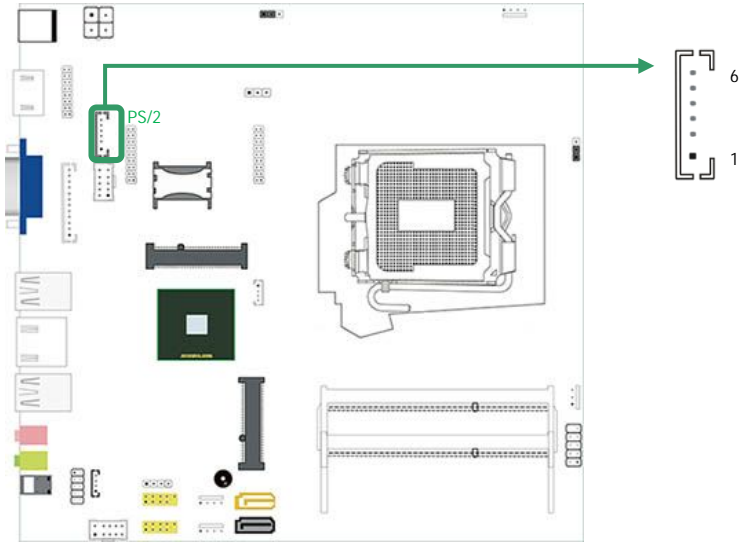

| Pin | 定义      |
|-----|---------|
| 1   | KB_CLK  |
| 2   | GND     |
| 3   | KB_DATA |
| 4   | MS_DATA |
| 5   | +5V     |
| 6   | MS_CLK  |

۵ گ

F\_AUDIO1:前置音频插针

通过音频扩展线,可以扩展出音频输入输出端口

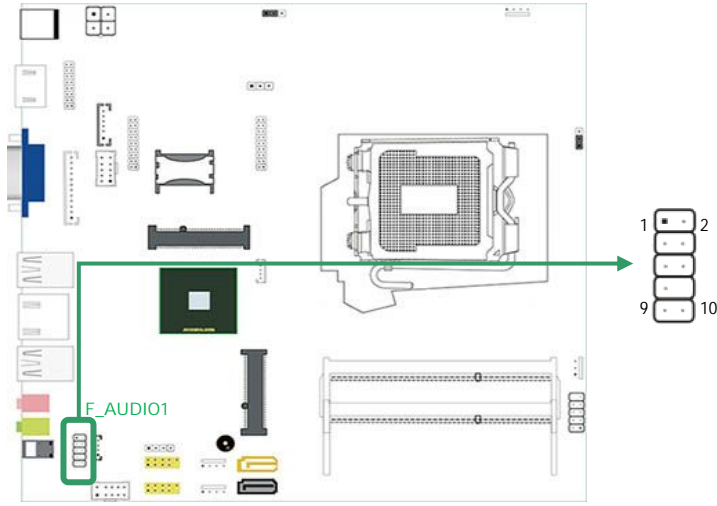

| PIN | 定义        | PIN | 定义            |
|-----|-----------|-----|---------------|
| 1   | MIC-L     | 2   | GND           |
| 3   | MIC-R     | 4   | NC            |
| 5   | LINEOUT-R | 6   | MIC SENSE     |
| 7   | GND       | 8   | 空             |
| 9   | LINEOUT-L | 10  | LINEOUT SENSE |

#### SPK1:功放插针

主板提供5W2Ω功放输出插针

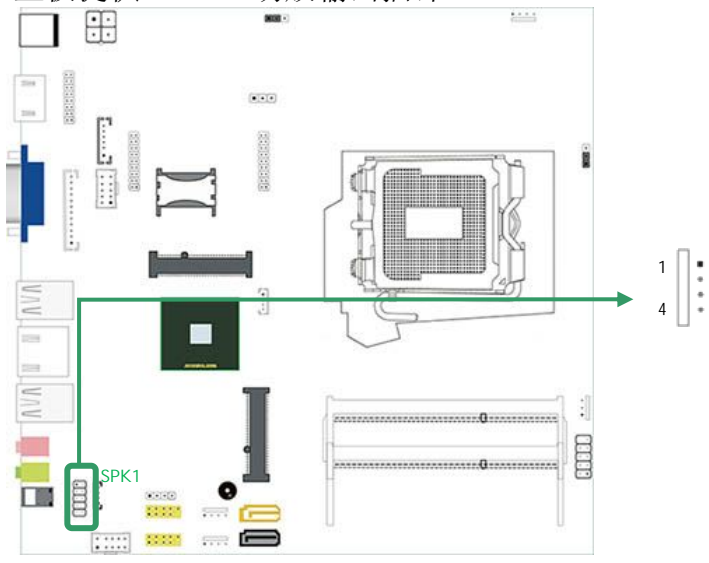

| Pin | 定义    |
|-----|-------|
| 1   | SPKR- |
| 2   | SPKR+ |
| 3   | SPKL- |
| 4   | SPKL+ |

#### 2.5.3 其他插针定义:F\_PANEL1,CLR\_CMOS

#### F\_PANEL1: 前置面板插针

该 10PIN 插针包括上电,复位,硬盘指示灯,电源指示灯,允许用户连接系统的前面板开关功能。

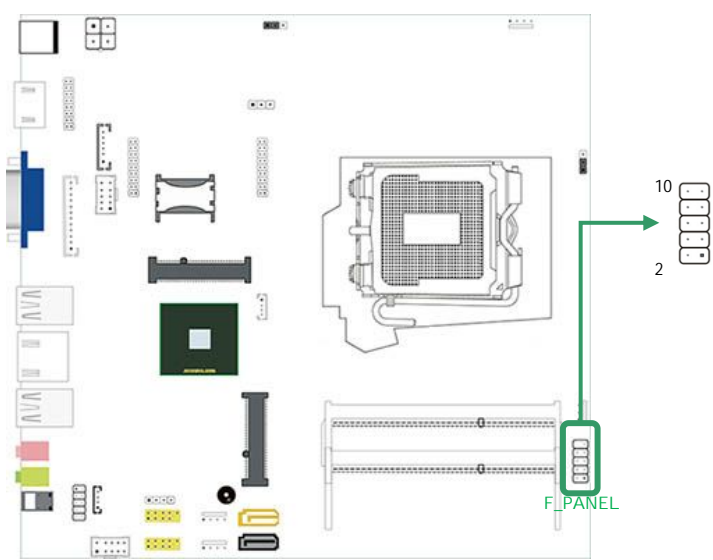

|   | PIN | 定义       | PIN | 定义       |
|---|-----|----------|-----|----------|
|   | 1   | HDD_LED+ | 2   | PWR_LED+ |
|   | 3   | HDD_LED- | 4   | GND      |
| 9 | 5   | GND      | 6   | GND      |
|   | 7   | RESET    | 8   | PWR_ON   |
| 1 | 9   | GND      | 10  | 空        |

#### CLR\_CMOS: 清除 COMS 设置跳线

允许用户将跳线的 Pin2-3 短接来恢复 BIOS 初始安全设置,请仔细按照说明操作,以免损 坏主板。

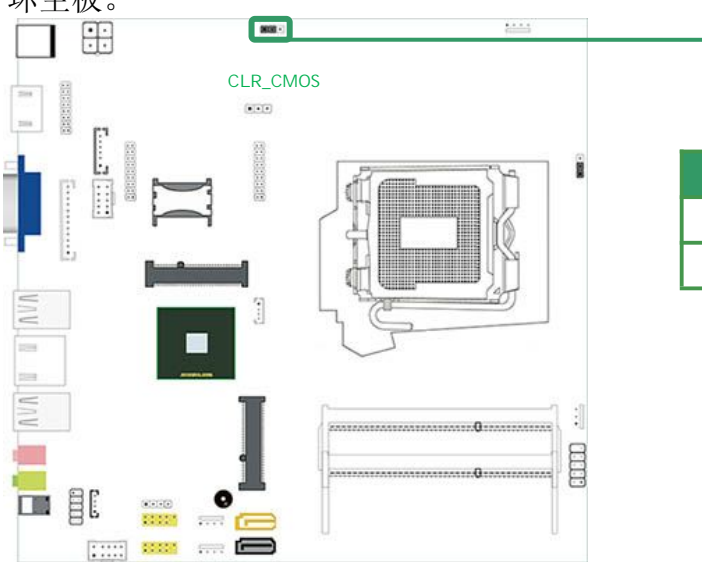

| Pin | 定义           |
|-----|--------------|
| 1-2 | Normal(默认设置) |
| 2-3 | Clear CMOS   |

• 3 • 1

#### ※ 清空 COMS 设置操作说明:

- ① 断开主机电源
- ② 将跳线设置为 "Pin 2-3 闭合"
- ③ 等待5秒钟
- ④ 再将跳线设置为 "Pin 1-2 闭合"
- ⑤ 接通主机电源
- ⑥ 重新设置密码或清除 COMS 数据

#### 2.5.4 插槽和连接器:MINI-PCIE1,MSATA1,SIM1,SATA1,SATA2,HDD\_PWR1,HDD\_PWR2

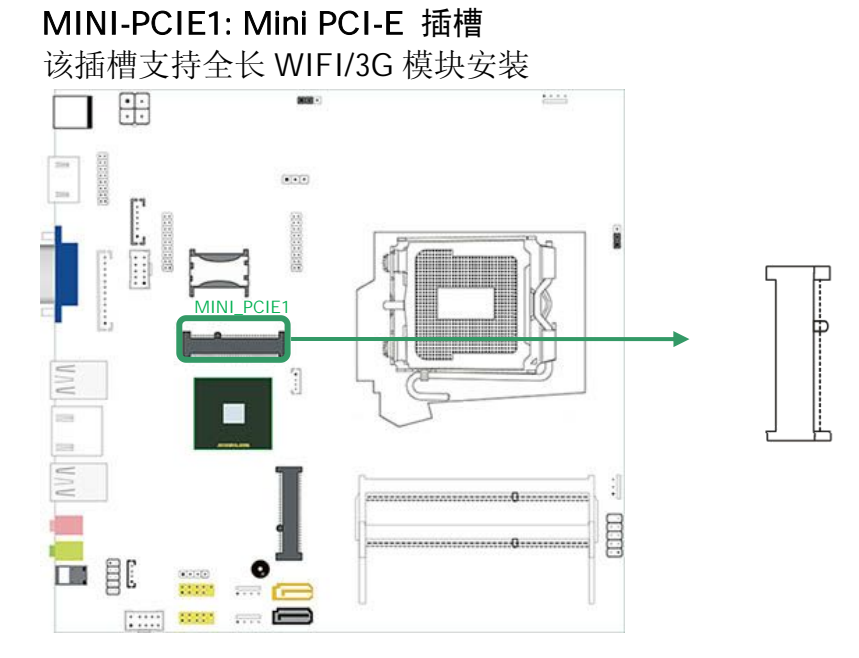

⚠️ WIFI/3G 模块安装好之后,注意拧紧固定螺丝

#### SIM1: SIM 卡插槽

该主板提供1个SIM卡插槽,用于安装3GSIM卡

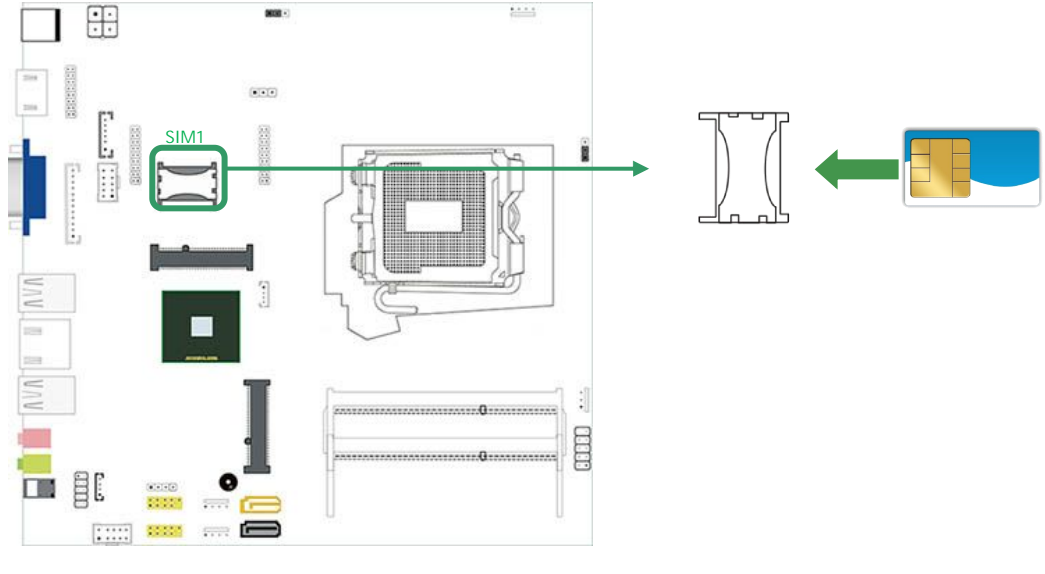

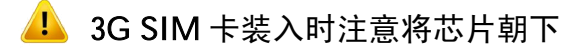

#### MSATA1: mSATA 插槽

该插槽支持 mSATA 标准的固态硬盘(SSD)安装

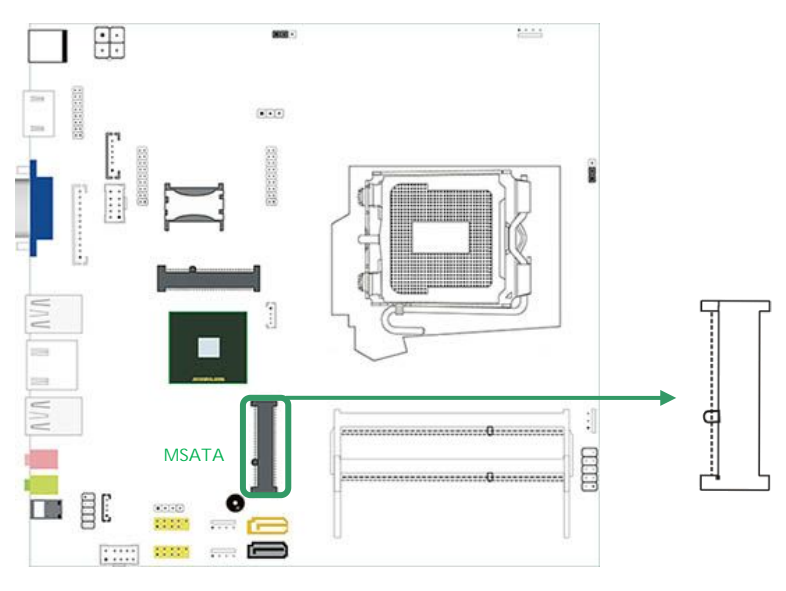

🔔 SSD 固态硬盘安装好之后,注意拧紧固定螺丝

## SATA1/SATA2: 1×SATA2.0 接口, 1×SATA 3.0 接口

SATA2.0(黑色) 支持 3Gb/s 传输速率, SATA3.0(黄色) 支持 6Gb/s 传输速率

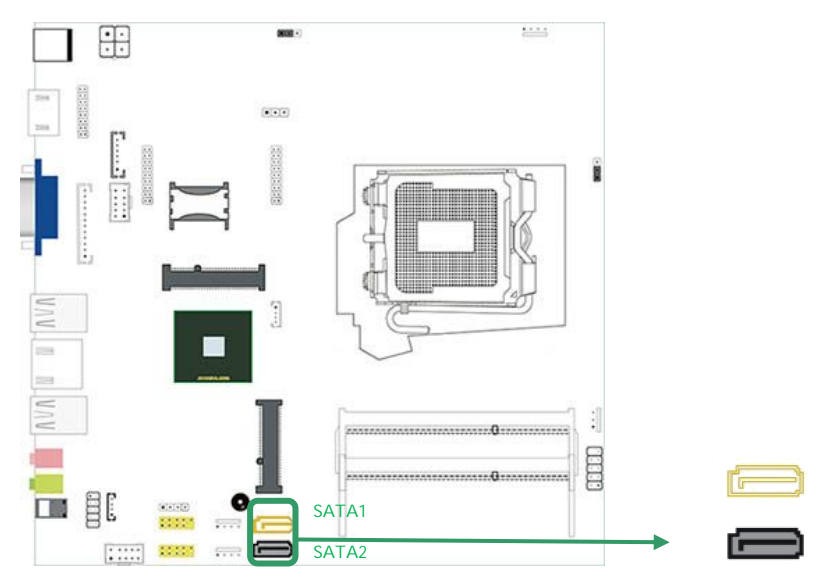

#### HDD\_PWR1,HDD\_PWR2:SATA 硬盘供电插座

通过主板配套的 SATA 硬盘供电线连接,给 SATA 硬盘供电

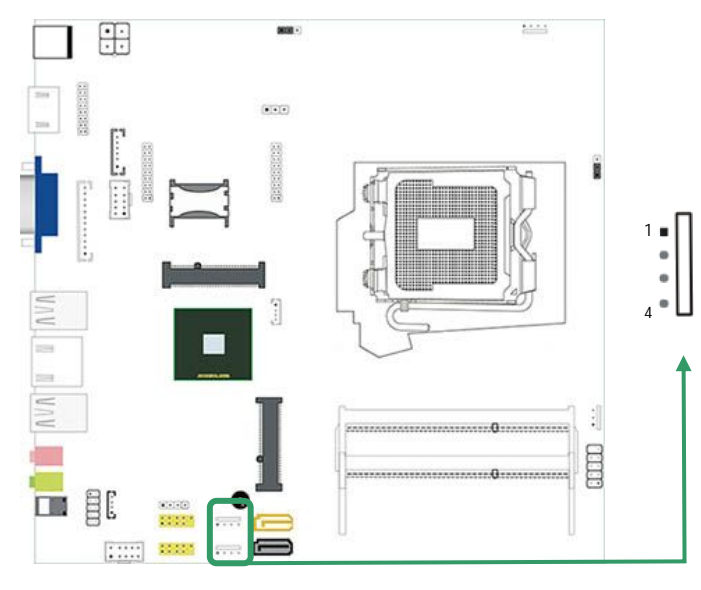

| Pin | 定义  |
|-----|-----|
| 1   | NC  |
| 2   | GND |
| 3   | GND |
| 4   | +5V |

#### \*如何设置跳线

下图指示如何设置跳线:当跳帽放置在针脚上时,跳线为"闭合",表示2个针脚连接;反之表示"开放"

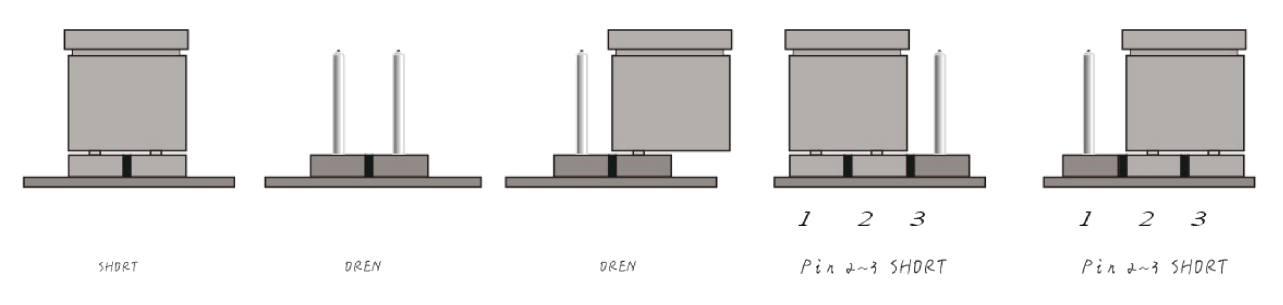

### 第3部分:安装驱动

在您安装完操作系统后,请将配送的驱动光盘放入光驱,安装相关硬件的驱动程序

#### 3.1 芯片组驱动安装

① 按如下目录找到芯片组驱动安装文件,双击开始安装。

点击驱动光盘 G-H81D11 Driver \ Chipset \ infinst\_9.4.0.1026 \ , double-click " Setup" .

② 单击"下一步",根据提示点击"继续".

③ 安装后,请单击"是"重新启动菜单,单击"完成"来重新启动计算机,驱动程序会自动加载。 备注: Intel 芯片组驱动不分系统,XP/WIN7/WIN8 可通用。

#### 3.2 显卡驱动安装

① 按如下目录找到显卡驱动安装文件,双击开始安装。

XP: 点击驱动光盘 G-H81D11 Driver \ VGA \ WIN XP \ 32bit/64bit \ , double-click " Setup".

WIN7&WIN8: 点击驱动光盘 G-1037U Driver \ VGA \ WIN7&WIN8 \ 32bit/64bit \ , double-click "Setup". ② 单击"下一步",根据提示点击"继续".

③ 安装后,请单击"是"重新启动菜单,单击"完成"来重新启动计算机,驱动程序会自动加载。 备注: 32bit、64bit 表示 32 位系统或者 64 位系统,请根据系统选择相应的驱动。

#### 3.3 声卡驱动安装

① 按如下目录找到声卡驱动安装文件,双击开始安装。

XP: 点击驱动光盘 G-H81D11 Driver \ A udio\ XP \, double-click "Setup.exe".

WIN7&WIN8: 点击驱动光盘 G-H81D11 Driver \ Audio \ WIN7&WIN8 \ , double-click " Setup.exe" .

② 单击"下一步",根据提示点击"继续".

③ 安装后,请单击"是"重新启动菜单,单击"完成"来重新启动计算机,驱动程序会自动加载。

#### 3.4 网卡驱动安装

① 按如下目录找到网卡驱动安装文件,双击开始安装。

XP: 点击驱动光盘 G-H81D11 Driver \ LAN \ XP\_5820 \ , double-click "Setup.exe".

WIN7: 点击驱动光盘 G-H81D11 Driver \ LAN \ Win7\_7077 \ , double-click " Setup.exe".

WIN8&WIN8.1: 点击驱动光盘 G-H81D11 Driver \ LAN \ Win8\_8.1\_8020 \ , double-click "Setup.exe" ② 单击"下一步",根据提示点击"继续".

③ 安装后,请单击"是"重新启动菜单,单击"完成"来重新启动计算机,驱动程序会自动加载。